## Unsere neue Bibliotheks-App B24

Hier stellen wir Ihnen die wichtigsten Funktionen in der App vor:

## **Installation:**

Laden Sie sich die App über den QR-Code herunter:

## **Die ersten Schritte:**

Geben Sie nach dem ersten Starten der App als Standort "Germering" ein und wählen Sie die Stadtbibliothek. Es erscheint folgende Startseite:

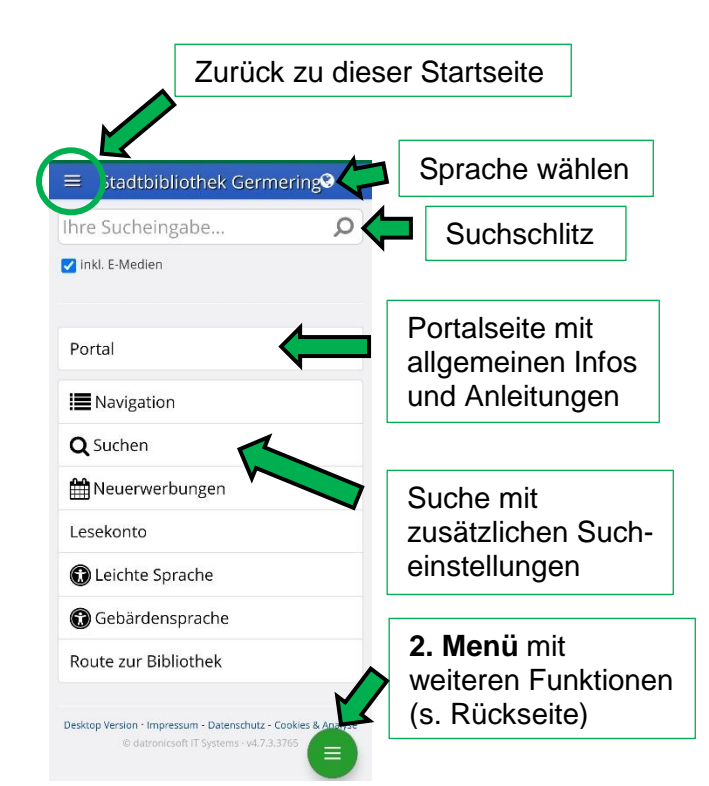

## Das 2. (grüne) Menü: Grünes Menü beenden und zurück zur Startseite Stadtbibliothek Gern 🔽 inkl. E Eingeloggte Leser\*innen sehen Startseite 命 Porta hier ihr Bibliotheks-0 Konto konto (s.u.) 1111 Ausweis/Barcod QS 5.2 Medienscan Bei eingeloggten Abmelden Leser\*innen ist hier der Bibliotheks-Scannen Sie eine ISBN ausweis elektronisch oder EAN (z.B. im hinterleat Buchhandel), um fest-(Einscannen am zustellen, ob es das Selbstverbucher Medium in der Bibliothek möglich!) aibt Ihre Kontoansicht: Anklicken, um die Es liegen keine neuen Benachrichtigungen vor entliehenen Medien Ihre E-Mail wurde bestätigt. anzuzeigen - für Kontostand: ausgeglichen A Ihre Nutzungsgebühr eine Verlängerung Benutzungsgebühr (ohne Gebühr) 1 Wollen Sie Ihr Konto kündigen? das entsprechende Medium antippen 6 Sie befinden sich Eamilienkon Entleihungen Kontoeinstellungen wie Passwort, E-Mail Vorbestellungen 0 und Familien-Gebühren 0,00€ verknüpfung (nach Merkliste 0 Freischaltung an der Einstellungen Service-Theke) Weitere Funktionen der App:

Löschen Sie Ihre Vorbestellungen selbst, legen Sie eine Merkliste an und wünschen Sie sich Medien.